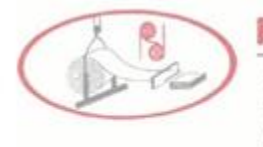

Head Office : Giriraj, Ground Floor, Sant Tukaram Road, Iron Market, Mumbai 400 009. Tel. : 2348 1585, 2348 8559 • Fax : 2348 8559 • Email : info@rishabhdighasteel.com Website : www.rishabhdighasteel.com

CIN: L15310MH1991PLC064563

Date: 27.10.2023

To, The Listing Compliance **BSE Ltd.** Phiroze Jeejeebhoy Towers Dalal Street Mumbai- 400001

#### BSE Scrip Code: 531539

## Subject: Notice of Extra Ordinary General Meeting Schedule to be held on Saturday, November 18, 2023.

Dear Sir/Madam,

With reference to the above cited subject and Pursuant to Regulation 30 of Securities and Exchange Board of India (Listing Obligations and Disclosure Requirements) Regulations, 2015, we are enclosing herewith the Notice of the Extra-Ordinary General Meeting (EOGM) of the members of the Company which is sent to the members.

We request you to take the above on your records.

Thanking You.

Yours Truly,

For RISHABH DIGHA STEEL AND ALLIED PRODUCTS LIMITED

ASHOK MAGANLAL MEHTA Digitally signed by ASHOK MAGANLAL MEHTA Date: 2023.10.27 13:28:13 +05'30'

ASHOK MAGANLAL MEHTA MANAGING DIRECTOR DIN: 00163206

Encl: Notice of Extra Ordinary General Meeting

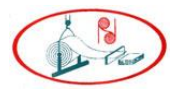

CIN: L15310MH1991PLC064563 Registered Address: Plot No C-17\2 MIDC Industrial Area, Taloja, District Raigad, Mumbai – 410208. Maharashtra. Tel: 022-23481267 / 23481268, 65611790, Website: www.rishabhdighasteel.com Email: info@rishabhdighasteel.com

#### NOTICE

NOTICE IS HEREBY GIVEN THAT THE EXTRA ORDINARY GENERAL MEETING OF THE MEMBERS OF RISHABH DIGHA STEEL AND ALLIED PRODUCTS LIMITED WILL BE HELD ON SATURDAY  $18^{TH}$  NOVEMBER 2023 AT 09:00 AM AT PLOT NO C 17 / 2, MIDC, INDUSTRIAL AREA, DISTRICT RAIGAD, TALOJA, MAHARASHTRA, 410208 TO TRANSACT THE FOLLOWING BUSINESS.

#### **SPECIAL BUSINESS:**

#### Item No. 1.

#### Approval for the Sale of Assets of the Company:

To consider and, if thought fit, to pass the following resolution as a **Special Resolution**:

"**RESOLVED THAT** pursuant to the provisions of Section 180(1) (a) of the Companies Act, 2013, read with the Companies (Management and Administration) Rules, 2014, and subject to other applicable provisions, if any, of the Companies Act, 2013, (including any statutory modification or re-enactment thereof for the time being in force), the provisions of the Memorandum and Articles of Association of the Company, the provisions of the SEBI (Listing Obligations & Disclosure Requirements) Regulations, 2015, and such other approvals, consents and permissions being obtained from the appropriate authorities to the extent applicable and necessary, consent be and is hereby accorded to dispose of the whole, or substantially the whole of the assets of the Company that is the sale of Land, Building, Plant and Machinery at a total consideration not exceeding Rs. 18 Crores (Rupees Eighteen Crores Only) to any prospective buyers being person/persons/companies/partnership firm identified and, on such terms, and conditions as the Board of Directors of the Company consider beneficial to the Company.

**RESOLVED FURTHER THAT** the Board be and is hereby authorised to do and perform or cause to be done all such acts, deeds, matters and things, as may be required or deemed necessary or incidental thereto, including to determine the manner and method of sale, transfer, disposal and to settle and finalise all issues that may arise in this regard, without further referring to the Members of the Company, including without limitation, negotiating, finalising, appointing respective valuers and executing necessary agreements (including such representations, warranties indemnities and covenants as may be customary in such transactions) deed of conveyance, deed of assignment, schemes, and subsequent modifications thereto and such other documents as may be necessary or expedient in its own discretion and in the interest of the Company, including without limitation, to settle any questions, difficulties, doubts that may arise in this regard, as it may in its absolute discretion deem fit, and to delegate all or any of the powers or authorities herein conferred to any Director(s) or other official(s) of the Company, to any committee of the Board or to engage any

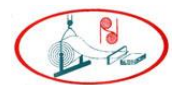

advisor, consultant, agent or intermediary, as may be deemed necessary to give effect to this resolution."

By order of the Board For Rishabh Digha Steel and Allied Products Limited

Sd/-Mr. Ashok Maganlal Mehta Chairman & Managing Director DIN 00163206

Registered Office: Plot No C-17\2 MIDC Industrial Area, Taloja, District Raigad, Mumbai – 410208. Maharashtra.

Date: 10<sup>th</sup> October, 2023 Place: Mumbai

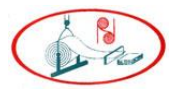

#### NOTES:

- 1. The Explanatory Statement pursuant to the provisions of section 102 of the Companies Act,2013 ("the Act"), in respect of the special businesses mentioned in the Notice of this Extra ordinary General Meeting ("EOGM") ("Notice") is annexed hereto.
- 2. A MEMBER ENTITLED TO ATTEND AND VOTE AT THE MEETING IS ENTITLED TO APPOINT A PROXY TO ATTEND AND VOTE INSTEAD OF HIMSELF AND SUCH PROXY NEED NOT BE A MEMBER OF THE COMPANY. THE PROXIES IN ORDER TO BE VALID, THE PROXY FORMS MUST BE DEPOSITED AT THE REGISTERED OFFICE OF THE COMPANY NOT LESS THAN 48 HOURS BEFORE THE COMMENCEMENT OF THE MEETING.
- 3. In case of joint holders, the Member whose name appears as the first holder in the order of the names as per the Register of Members of the Company will be entitled to vote at the meeting.
- 4. Corporate members are requested to forward a certified copy of board resolution authorizing their representatives to attend and vote at the extra ordinary general meeting.
- 5. Pursuant to Section 72 of the Companies Act, 2013, shareholders are entitled to make nomination in respect of shares held by them in physical form. Shareholders desirous of making nominations are requested to fill and send form 2B (Copy of which will be made available on request).
- 6. Members are requested to send their queries, if any, at least 10 days in advance so that the information can be made available at the meeting.
- 7. Proxy form(s) and certified copy of board resolution(s) authorizing representative(s) to attend and vote at the meeting shall be sent to the registered office of the company and addressed to the "Secretarial Department".
- 8. In all correspondence with the company, members are requested to quote their Account/Folio numbers and in case their shares are held in dematerialized form, they must quote their client ID number and their DPID number.
- 9. The Company has designated an exclusive email address <u>info@rishabhdighasteel.com</u> which would enable the members to post their grievances and monitor its redressed. Any member having any grievance may post the same to the said Email address for its quick redressed.
- 10. Members attending the meeting are requested to bring with them the Attendance slip attached to the notice dully filled in and signed and handover the same at the entrance of the hall.
- 11. SEBI has notified for compulsory trading of shares of the Company in dematerialization form so members, who have not dematerialized their shares are advised to contact Depository Participant in this regard.
- 12. In terms of circulars issued by Securities Exchange Board of India (SEBI), it is now mandatory to furnish a copy of PAN Card to the Registrar and Share Transfer Agent in case of Transfer of Shares, Deletion of name, Transmission of Shares and Transposition of Shares. Shareholders are requested to furnish copy of PAN card for all above mentioned transactions.
- 13. The Ministry of Corporate Affairs (MCA) has taken a "Green Initiative in the Corporate Governance" by allowing paperless compliance by companies and has issued Circular No. 17/2011 dated April 21,2011 and 18/2011 dated April 29, 2011. The Company proposes to send the documents to its members like notices, annual report, etc. in electronic form. Members are requested to provide their email ID to the depositories who are holding their shares in demat form and the members who are holding their shares in physical form may send the duly filed form to our Registrar Universal Capital Securities Pvt. Ltd, 21/25 Shakil Niwas, Opp. Satya

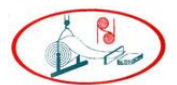

Saibaba Temple, Mahakali Caves, Road, Andheri (East), Mumbai, Maharashtra,400093, Maharashtra for sending the document in electronic form.

- 14. Members holding shares in the same name under different Ledger Folios are requested to apply for consolidation of such folio and send relevant share certificates to companies Registrar and Share Transfer Agent for their doing needful.
- 15. Pursuant to the provisions of Section 108 of the Companies Act, 2013 read with Rule 20 of the Companies (Management and Administration) Rules, 2014, Regulation 44 of Listing Regulations, as may be amended, and MCA Circulars, the Company is providing facility of remote e-voting to its Members in respect of the business to be transacted at the EOGM. For this purpose, the Company has entered into an agreement with NSDL for facilitating e-voting to enable the shareholders to cast their votes electronically.
- 16. The Board of Directors in their meeting held on 10<sup>th</sup> October, 2023 have appointed CS Jaymin Modi & Co Practicing Company Secretaries, to act as Scrutinizer for conducting the voting and E-voting process in a fair and transparent manner.
- 17. The Scrutinizer shall after the conclusion of voting at the EOGM, will first count the votes cast at the meeting and thereafter unblock the votes cast through remote e- voting in the presence of at least two witnesses not in the employment of the Company and shall make, not later than two working days of the conclusion of the EOGM, a consolidated scrutinizer report of the total votes cast in favor or against, if any, to the Chairman or a person authorized by him in writing, who shall countersign the same and declare the result of the voting forth with.
- 18. The Result declared along with the report of the scrutinizer shall be placed on the website of the Company <u>www.rishabhdighasteel.com</u> and on the website of RTA the results shall simultaneously be communicated to the Stock Exchange.
- 19. The voting rights of Members shall be in proportion to their shares of the Paid-up Equity Share Capital of the Company.
- 20. The voting rights of members shall be in proportion to their shares of the paid-up equity share capital of the Company as on cut of date Saturday 11<sup>th</sup> November 2023.
- 21. Any persons, who acquires shares of the Company and become member of the Company after dispatch of the notice and holding shares as of the cut-off date i.e. Saturday 11<sup>th</sup> November 2023, may obtain the login ID and password by sending a request at Issuer/ RTA.
- 22. A person, whose name is recorded in the register of members or in the register of beneficial owners maintained by the depositories as on the cut-off date only shall be entitled to attended the EOGM.
- 23. A member may participate in the EOGM even after exercising his right to vote through remote e-voting but shall not be allowed to vote again at the EOGM.
- 24. A Copy of Memorandum and Articles of Association and other necessarily documents of the Company pursuant to Section 102 of the Companies Act, 2013 are open for inspection for the shareholders in electronic mode. Members can inspect the same by sending an email to <u>info@rishabhdighasteel.com</u> till the last day of voting.
- 25. Members who have not registered their e-mail address so far are requested to register their email addresses for receiving all communications including annual report, notices, circulars, etc. from the Company electronically. The email addresses can be registered with the Depository Participant ("DP") in case the shares are held in electronic form and with the Registrar and Transfer Agents of the Company ("RTA") in case the shares are held in physical form.

#### THE INSTRUCTIONS FOR MEMBERS FOR REMOTE E-VOTING ARE AS UNDER: -

The remote e-voting period begins on Wednesday,  $15^{th}$  November, 2023 at 09:00 A.M. and ends on Friday,  $17^{th}$  November, 2023 at 05:00 P.M. The remote e-voting module shall be disabled by

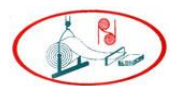

NSDL for voting thereafter. The Members, whose names appear in the Register of Members / Beneficial Owners as on the record date (cut-off date) i.e., Saturday 11<sup>th</sup> November 2023 may cast their vote electronically. The voting rights of shareholders shall be in proportion to their share in the paid-up equity share capital of the Company as on the cut-off date, being Saturday 11<sup>th</sup> November 2023.

#### How do I vote electronically using NSDL e-Voting system?

The way to vote electronically on NSDL e-Voting system consists of "Two Steps" which are mentioned below:

#### Step 1: Access to NSDL e-Voting system

A) Login method for e-Voting for Individual shareholders holding securities in demat mode

In terms of SEBI circular dated December 9, 2020 on e-Voting facility provided by Listed Companies, Individual shareholders holding securities in demat mode are allowed to vote through their demat account maintained with Depositories and Depository Participants. Shareholders are advised to update their mobile number and email Id in their demat accounts in order to access e-Voting facility. Login method for Individual shareholders holding securities in demat mode is given below:

| Type of shareholders                                                      | Login Method                                                                                                    |
|---------------------------------------------------------------------------|----------------------------------------------------------------------------------------------------|
| Individual Shareholders<br>holding securities in demat<br>mode with NSDL. | <ol> <li>Existing IDeAS user can visit the e-Services website of NSDL<br/>Viz. https://eservices.nsdl.com either on a Personal Computer<br/>or on a mobile. On the e-Services home page click on the<br/>"Beneficial Owner" icon under "Login" which is available<br/>under 'IDeAS' section , this will prompt you to enter your<br/>existing User ID and Password. After successful authentication,<br/>you will be able to see e-Voting services under Value added<br/>services. Click on "Access to e-Voting" under e-Voting services<br/>and you will be able to see e-Voting gage. Click on company<br/>name or e-Voting service provider i.e. NSDL and you will be<br/>re-directed to e-Voting website of NSDL for casting your vote<br/>during the remote e-Voting period If you are not registered for<br/>IDeAS e-Services, option to register is available at<br/>https://eservices.nsdl.com. Select "Register Online for IDeAS<br/>Portal" or click at<br/>https://eservices.nsdl.com/SecureWeb/IdeasDirectReg.jsp</li> <li>Visit the e-Voting website of NSDL. Open web browser by typing<br/>the following URL: https://www.evoting.nsdl.com/ either on a<br/>Personal Computer or on a mobile. Once the home page of e<br/>Voting system is launched, click on the icon "Login" which is<br/>available under 'Shareholder/Member' section. A new screer<br/>will open. You will have to enter your User ID (i.e. your sixteer<br/>digit demat account number hold with NSDL), Password/OTF<br/>and a Verification Code as shown on the screen. After<br/>successful authentication, you will be redirected to NSDI<br/>Depository site wherein you can see e-Voting page. Click or<br/>company name or e-Voting service provider i.e. NSDL and you</li> </ol> |
|                                                                           | will be redirected to e-Voting website of NSDL for casting your vote during the remote e-Voting period.                                                                                                    |
|                                                                           | <ol> <li>Shareholders/Members can also download NSDL Mobile App<br/>"NSDL Speede" facility by scanning the QR code mentioned<br/>below for seamless voting experience.</li> </ol>                                                                                                    |

| () Res                                                                                                    | RISHABH DIGHA STEEL<br>AND ALLIED PRODUCTS LIMITED                                                                                                    |
|----------------------------------------------------------------------------------------------------|----------------------------------------------------------------------------------------------------|
|                                                                                                    | NSDL Mobile App is available on                                                                                                    |
|                                                                                                    | 📫 App Store 🛛 🕨 Google Play                                                                                                    |
|                                                                                                    |                                                                                                    |
| Individual Shareholders<br>holding securities in demat<br>mode with CDSL                                        | <ol> <li>Users who have opted for CDSL Easi / Easiest facility, can login<br/>through their existing user id and password. Option will be<br/>made available to reach e-Voting page without any further<br/>authentication. The users to login Easi /Easiest are requested<br/>to visit CDSL website www.cdslindia.com and click on login icon<br/>&amp; New System Myeasi Tab and then user your existing my easi<br/>username &amp; password.</li> <li>After successful login the Easi / Easiest user will be able to see<br/>the e-Voting option for eligible companies where the evoting is<br/>in progress as per the information provided by company. On<br/>clicking the evoting option, the user will be able to see e-Voting<br/>page of the e-Voting service provider for casting your vote during<br/>the remote e-Voting period. Additionally, there is also links<br/>provided to access the system of all e-Voting Service Providers,<br/>so that the user can visit the e-Voting service providers' website<br/>directly.</li> <li>If the user is not registered for Easi/Easiest, option to register<br/>is available at CDSL website <u>www.cdslindia.com</u> and click on<br/>login &amp; New System Myeasi Tab and then click on registration<br/>option.</li> <li>Alternatively, the user can directly access e-Voting page by<br/>providing Demat Account Number and PAN No. from a e-Voting<br/>link available on <u>www.cdslindia.com</u> home page. The system<br/>will authenticate the user by sending OTP on registered Mobile<br/>&amp; Email as recorded in the Demat Account. After successful<br/>authentication, user will be able to see the e-Voting option</li> </ol> |
|                                                                                                    | where the evoting is in progress and also able to directly access<br>the system of all e-Voting Service Providers.                                                                                                    |
| Individual Shareholders<br>(holding securities in demat<br>mode) login through their<br>depository participants | You can also login using the login credentials of your demat account<br>through your Depository Participant registered with NSDL/CDSL for e-<br>Voting facility. upon logging in, you will be able to see e-Voting option.<br>Click on e-Voting option, you will be redirected to NSDL/CDSL<br>Depository site after successful authentication, wherein you can see e-<br>Voting feature. Click on company name or e-Voting service provider i.e.<br>NSDL and you will be redirected to e-Voting website of NSDL for casting<br>your vote during the remote e-Voting period.                                                                                                    |
|                                                                                                    |                                                                                                    |

Important note: Members who are unable to retrieve User ID/ Password are advised to use Forget User ID and Forget Password option available at abovementioned website.

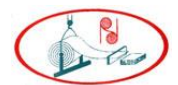

<u>Helpdesk for Individual Shareholders holding securities in demat mode for any technical issues</u> related to login through Depository i.e. NSDL and CDSL.

| Login type                                                         | Helpdesk details                                                                                                    |
|--------------------------------------------------------------------|----------------------------------------------------------------------------------------------------|
| Individual Shareholders holding securities in demat mode with NSDL |                                                                                                    |
|                                                                    | Members facing any technical issue in login can contact<br>NSDL helpdesk by sending a request at <u>evoting@nsdl.co.in</u><br>or call at 022 - 4886 7000 and 022 - 2499 7000 |
| Individual Shareholders holding                                    |                                                                                                    |
| securities in demat mode with CDSL                                 | Members facing any technical issue in login can contact                                                                                                    |
|                                                                    | cDSL helpdesk by sending a request at helpdesk evoting@cdslindia.com or contact at toll free no                                                                              |
|                                                                    | 1800 22 55 33                                                                                                    |

B) Login Method for e-Voting for shareholders other than Individual shareholders holding securities in demat mode and shareholders holding securities in physical mode.

#### How to Log-in to NSDL e-Voting website?

- 1. Visit the e-Voting website of NSDL. Open web browser by typing the following URL: <u>https://www.evoting.nsdl.com/</u> either on a Personal Computer or on a mobile.
- 2. Once the home page of e-Voting system is launched, click on the icon "Login" which is available under 'Shareholder/Member' section.
- 3. A new screen will open. You will have to enter your User ID, your Password/OTP and a Verification Code as shown on the screen. Alternatively, if you are registered for NSDL eservices i.e. IDEAS, you can log-in at <u>https://eservices.nsdl.com/</u> with your existing IDEAS login. Once you log-in to NSDL eservices after using your log-in credentials, click on e-Voting and you can proceed to Step 2 i.e. Cast your vote electronically.
- 4. Your User ID details are given below :

| Manner of holding shares i.e. Demat<br>(NSDL or CDSL) or Physical | Your User ID is:                                                                                           |
|-------------------------------------------------------------------|----------------------------------------------------------------------------------------------------|
| a) For Members who hold shares in demat account with NSDL.        | 8 Character DP ID followed by 8 Digit Client<br>ID                                                         |
|                                                                   | For example if your DP ID is IN300*** and<br>Client ID is 12***** then your user ID is<br>IN300***12*****. |
| b) For Members who hold shares in demat                           | 16 Digit Beneficiary ID                                                                                    |
| account with CDSL.                                                | For example if your Beneficiary ID is                                                                      |
|                                                                   | 12******************* then your user ID is<br>12************                                               |
| c) For Members holding shares in Physical Form.                   | EVEN Number followed by Folio Number registered with the company                                           |
|                                                                   | For example if folio number is 001*** and<br>EVEN is 101456 then user ID is<br>101456001***                |

- 5. Password details for shareholders other than Individual shareholders are given below:
  - a) If you are already registered for e-Voting, then you can user your existing password to login and cast your vote.
    - b) If you are using NSDL e-Voting system for the first time, you will need to retrieve the 'initial password' which was communicated to you. Once you retrieve your 'initial

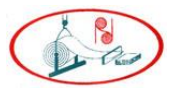

password', you need to enter the 'initial password' and the system will force you to change your password.

- c) How to retrieve your 'initial password'?
  - (i) If your email ID is registered in your demat account or with the company, your 'initial password' is communicated to you on your email ID. Trace the email sent to you from NSDL from your mailbox. Open the email and open the attachment i.e. a .pdf file. Open the .pdf file. The password to open the .pdf file is your 8 digit client ID for NSDL account, last 8 digits of client ID for CDSL account or folio number for shares held in physical form. The .pdf file contains your 'User ID' and your 'initial password'.
  - (ii) If your email ID is not registered, please follow steps mentioned below in **process for those shareholders whose email ids are not registered.**
- 6. If you are unable to retrieve or have not received the "Initial password" or have forgotten your password:
  - a) Click on "Forgot User Details/Password?" (If you are holding shares in your demat account with NSDL or CDSL) option available on www.evoting.nsdl.com.
  - b) <u>Physical User Reset Password?</u>" (If you are holding shares in physical mode) option available on <u>www.evoting.nsdl.com</u>.
  - c) If you are still unable to get the password by aforesaid two options, you can send a request at <u>evoting@nsdl.co.in</u> mentioning your demat account number/folio number, your PAN, your name and your registered address etc.
  - d) Members can also use the OTP (One Time Password) based login for casting the votes on the e-Voting system of NSDL.
- 7. After entering your password, tick on Agree to "Terms and Conditions" by selecting on the check box.
- 8. Now, you will have to click on "Login" button.
- 9. After you click on the "Login" button, Home page of e-Voting will open.

#### Step 2: Cast your vote electronically on NSDL e-Voting system.

#### How to cast your vote electronically on NSDL e-Voting system?

- 1. After successful login at Step 1, you will be able to see all the companies "EVEN" in which you are holding shares and whose voting cycle is in active status.
- 2. Select "EVEN" of company for which you wish to cast your vote during the remote e-Voting period.
- 3. Now you are ready for e-Voting as the Voting page opens.
- 4. Cast your vote by selecting appropriate options i.e. assent or dissent, verify/modify the number of shares for which you wish to cast your vote and click on "Submit" and also "Confirm" when prompted.
- 5. Upon confirmation, the message "Vote cast successfully" will be displayed.
- 6. You can also take the printout of the votes cast by you by clicking on the print option on the confirmation page.
- 7. Once you confirm your vote on the resolution, you will not be allowed to modify your vote.

#### **G<u>eneral Guidelines for shareholders</u>**

1. Institutional shareholders (i.e. other than individuals, HUF, NRI etc.) are required to send scanned copy (PDF/JPG Format) of the relevant Board Resolution/ Authority letter etc. with attested specimen signature of the duly authorized signatory(ies) who are authorized to vote, to the Scrutinizer by e-mail to <u>csjayminmodi@gmail.com</u> with a copy marked to <u>evoting@nsdl.co.in</u>. Institutional shareholders (i.e. other than individuals, HUF, NRI etc.) can

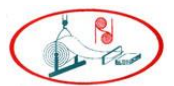

also upload their Board Resolution / Power of Attorney / Authority Letter etc. by clicking on "**Upload Board Resolution / Authority Letter**" displayed under "**e-Voting**" tab in their login.

- 2. It is strongly recommended not to share your password with any other person and take utmost care to keep your password confidential. Login to the e-voting website will be disabled upon five unsuccessful attempts to key in the correct password. In such an event, you will need to go through the "Forgot User Details/Password?" or "Physical User Reset Password?" option available on www.evoting.nsdl.com to reset the password.
- 3. In case of any queries, you may refer the Frequently Asked Questions (FAQs) for Shareholders and e-voting user manual for Shareholders available at the download section of <a href="https://www.evoting.nsdl.com">www.evoting.nsdl.com</a> or call on : 022 4886 7000 and 022 2499 7000 or send a request to <a href="https://www.evoting.nsdl.co.in">evoting.nsdl.co.in</a>

# Process for those shareholders whose email ids are not registered with the depositories for procuring user id and password and registration of e mail ids for e-voting for the resolutions set out in this notice:

- 1. In case shares are held in physical mode please provide Folio No., Name of shareholder, scanned copy of the share certificate (front and back), PAN (self-attested scanned copy of PAN card), AADHAR (self-attested scanned copy of Aadhar Card) by email to info@rishabhdighasteel.com
- 2. In case shares are held in demat mode, please provide DPID-CLID (16-digit DPID + CLID or 16-digit beneficiary ID), Name, client master or copy of Consolidated Account statement, PAN (self-attested scanned copy of PAN card), AADHAR (self-attested scanned copy of Aadhar Card) to (<u>info@rishabhdighasteel.com</u>). If you are an Individual shareholder holding securities in demat mode, you are requested to refer to the login method explained at **step 1 (A)** i.e., <u>Login method for e-Voting for Individual shareholders holding securities in demat mode</u>
- 3. Alternatively, shareholder/members may send a request to <u>evoting@nsdl.co.in</u> for procuring user id and password for e-voting by providing above mentioned documents.
- 4. In terms of SEBI circular dated December 9, 2020 on e-Voting facility provided by Listed Companies, Individual shareholders holding securities in demat mode are allowed to vote through their demat account maintained with Depositories and Depository Participants. Shareholders are required to update their mobile number and email ID correctly in their demat account in order to access e-Voting facility.

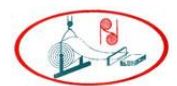

# EXPLANATORY STATEMENT PURSUANT TO SECTION 102(1) OF THE COMPANIES ACT, 2013.

The following explanatory statement relating to the accompanying notice set out all material facts:

#### Item No 1

The Company keeps reviewing its business strategy from time to time and makes decisions that deem fit to the expectation from its strategic intent and as a part of that intent, it is reviewing its business operations. Board of Directors in its meeting held on 27<sup>th</sup> October has official taken a decision to discontinue its business activities owing to already having limited volumes and adding to it was the Covid period. Company has lost its business viability since then.

Pursuant to the provision of section 180(1)(a) of companies Act 2013 any activity to sell, lease or otherwise dispose of the whole or substantially the whole of the undertaking of the company or where the company owns more than one undertaking, of the whole or substantially the whole of any of such undertakings shall only be acted upon only with the consent of the company by a special resolution.

Based on the options available in the current real estate/realty market it is proposed to dispose of the said land, building, plant and machinery and continue to look at some other opportunities to sustain itself.

The Company has initiated the above process for the disposal of the assets. The Board is of the opinion that in order to be fair and transparent in the affairs of the Company and in keeping with good corporate practices the approval of the members be taken, by way of abundant caution, to the proposed disposal of the movable/immovable property/ies under Section 180(1)(a) of the Companies Act, 2013 (the Act).

The Board is of the view that the proposed disposal of the said assets will adversely affect the profitability of the Company and Company will have no assets left to run the business it had been running until 27<sup>th</sup> October, 2023.

Company, your directors, recommends the Special Resolution set out at item no. 3 in the accompanying Notice, for the approval of the Members in the Extra Ordinary General Meeting.

None of the Directors, Manager or Key Managerial Personnel or their Relatives is concerned or interested, financially or otherwise in the Resolution.

#### By order of the Board For Rishabh Digha Steel and Allied Products Limited

Sd/-Mr. Ashok Maganlal Mehta Chairman & Managing Director DIN 00163206

Registered Office: Plot No C-17\2 MIDC Industrial Area, Taloja, District Raigad, Mumbai - 410208. Maharashtra.

Date: 10<sup>th</sup> October, 2023 Place: Mumbai

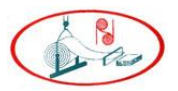

#### RISHABH DIGHA STEEL AND ALLIED PRODUCTS LIMITED CIN: L15310MH1991PLC064563 Registered Address: Plot No C-17\2 MIDC Industrial Area, Taloja, District Raigad, Mumbai – 410208. Maharashtra. Tel: 022-23481267 / 23481268, 65611790, Website: www.rishabhdighasteel.com Email: info@rishabhdighasteel.com

ATTENDANCE SLIP

#### TO BE COMPLETED AND HANDED OVER AT THE ENTRANCE OF THE MEETING

| Name and Address of Shareholder | Folio No. |
|---------------------------------|-----------|
| No. of Shares                   | Client ID |

I hereby record my presence at the Extraordinary General Meeting of the Company on Saturday, the 18<sup>th</sup> day of November, 2023 at 09:00 am at Plot No C-17\2 MIDC Industrial Area, Taloja, District Raigad, Mumbai – 410208. Maharashtra.

Signature of the Shareholder or Proxy

Email Address:

#### ELECTRONIC VOTING PARTICULARS

| Electronic Voting Event Number<br>(EVEN) | User ID | Password |
|------------------------------------------|---------|----------|
|                                          |         |          |

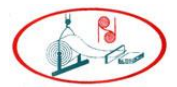

#### RISHABH DIGHA STEEL AND ALLIED PRODUCTS LIMITED CIN: L15310MH1991PLC064563 Registered Address: Plot No C-17\2 MIDC Industrial Area, Taloja, District Raigad, Mumbai – 410208. Maharashtra. Tel: 022-23481267 / 23481268, 65611790,

Website: www.rishabhdighasteel.com Email: info@rishabhdighasteel.com

#### **PROXY FORM**

| Name of the Member(S):                   |                                           |
|------------------------------------------|-------------------------------------------|
| Email -id:                               |                                           |
| Folio No. Client ID:                     | DP ID:                                    |
| I/We, being the member (s) of<br>appoint | shares of the above-named Company, hereby |
| Name:                                    |                                           |
| Address:                                 |                                           |
| Email-id:                                |                                           |
| Signature:                               | or failing                                |
| him                                      | -                                         |
| Name:                                    |                                           |
| Address:                                 |                                           |
| Email-id:                                |                                           |
| Signature:                               | or failing                                |
| him                                      |                                           |
| Name:                                    |                                           |
| Address:                                 |                                           |
| Email-id:                                |                                           |
| Signature:                               | or failing                                |
| him                                      |                                           |

As my/our proxy to attend and vote (on a poll) for me/us and on my/our behalf at the Extra Ordinary General Meeting of the Company on Saturday, the 18th day of November, 2023 at 9 am at Plot No C-17\2 MIDC Industrial Area, Taloja, District Raigad, Mumbai – 410208. Maharashtra and at any adjournment thereof in respect of such Resolutions as are indicated below:

| Item | n Resolutions                                  |     | onal    |
|------|------------------------------------------------|-----|---------|
| No.  | Special Business                               | For | Against |
| 1    | Approval for the Sale of Assets of the Company |     |         |

| Signed this                  | day of | <br>Affix   |
|------------------------------|--------|-------------|
| Signature of shareholder     |        | <br>Revenue |
| Signature of Proxy holder(s) |        | <br>Stamp   |
|                              |        |             |

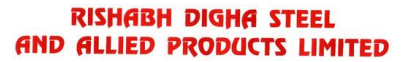

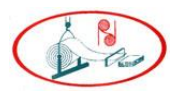

#### RISHABH DIGHA STEEL AND ALLIED PRODUCTS LIMITED CIN: L15310MH1991PLC064563

Registered Address: Plot No C-17\2 MIDC Industrial Area, Taloja, District Raigad, Mumbai – 410208. Maharashtra.

Tel: 022-23481267 / 23481268, 65611790,

Website: www.rishabhdighasteel.com Email: info@rishabhdighasteel.com

#### ASSENT/ DISSENT FORM FOR VOTING ON AGM RESOLUTIONS

| 1.Name(s)& Registered Address of the sole / |  |
|---------------------------------------------|--|
| first named member                          |  |
| 2.Name(s) of the Joint-Holder(s):(if any)   |  |
| 3.                                          |  |
| i)Registered Folio No:                      |  |
| ii)DPID No & Client ID No. (Applicable to   |  |
| members holding shares dematerialized       |  |
| form)                                       |  |
| 4. Number of Shares(s) held                 |  |

I/ We hereby exercise my/our vote in respect of the following resolutions to be passed for the business stated in the Notice of the Extraordinary General Meeting held on 18th November 2023, by conveying my/ our assent or dissent to the resolutions by placing tick ( $\sqrt{}$ ) mark in the appropriate box below:

| Item<br>No. | Resolutions                                    |     | Optional |  |
|-------------|------------------------------------------------|-----|----------|--|
|             | Special Business                               | For | Against  |  |
| 1           | Approval for the Sale of Assets of the Company |     |          |  |

Place Date

Signature of the Shareholder Authorized Representative

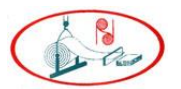

#### ROUTE MAP OF THE EOGM VENUE

PLOT NO C 17 / 2, MIDC, INDUSTRIAL AREA, DISTRICT RAIGAD, TALOJA

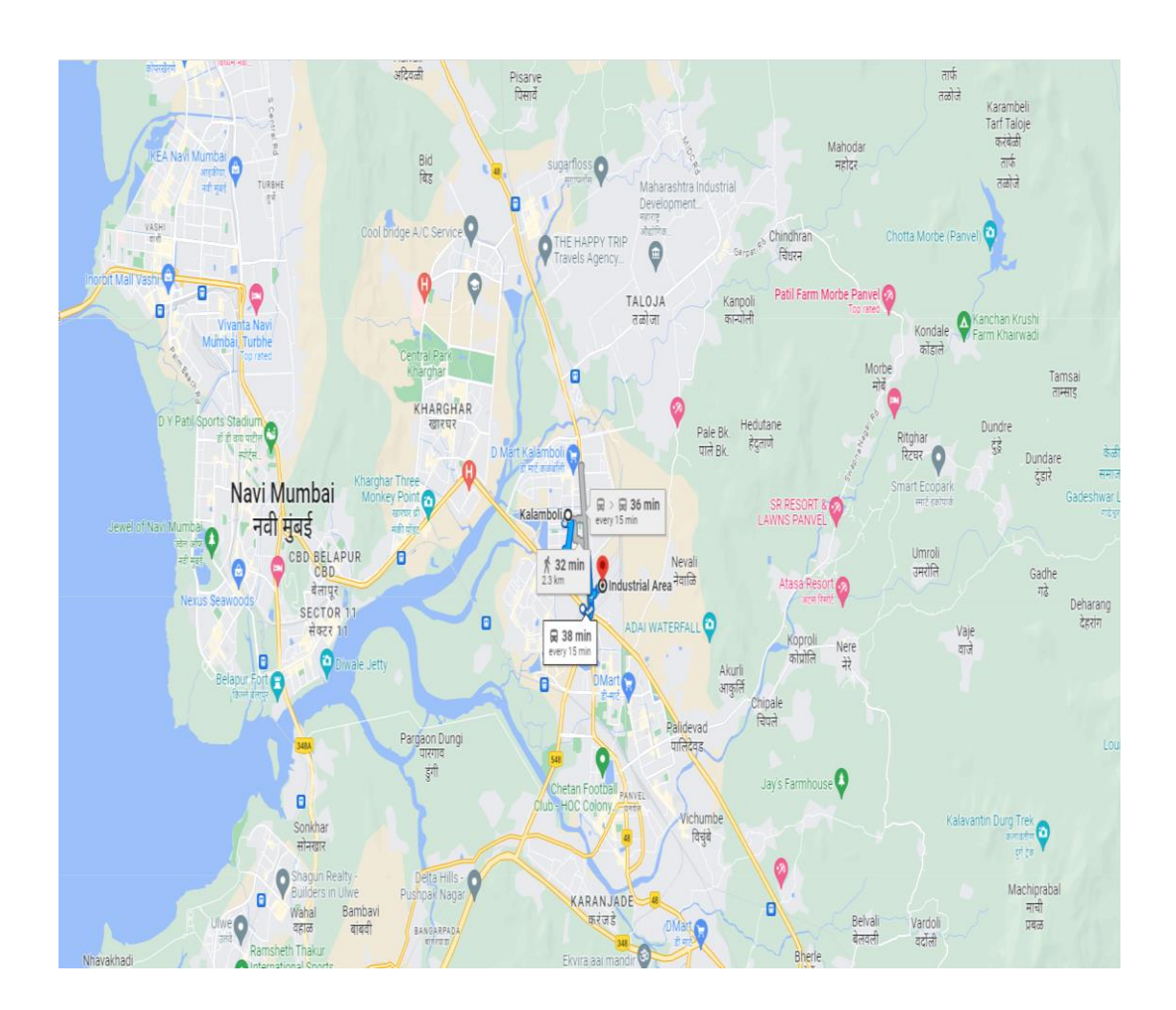